# Создание сеточных моделей

Семинар 2

| OL | utine                                      |                    | ą |  |
|----|--------------------------------------------|--------------------|---|--|
|    | Project Model (B3)  Model (B3)  Coordinate | Systems            |   |  |
| De | tails of "Mesh"                            |                    | ą |  |
| -  | Defaults                                   |                    |   |  |
|    | Physics Preference                         | CFD                | - |  |
|    | Solver Preference                          | Fluent             |   |  |
|    | Relevance                                  | 0                  |   |  |
| +  | Sizing                                     | izing              |   |  |
| +  | inflation                                  |                    |   |  |
|    | Assembly Meshing                           |                    |   |  |
|    | Method                                     | None               |   |  |
| -  | Patch Conforming Options                   |                    |   |  |
|    | Triangle Surface Mesher                    | Program Controlled |   |  |
| +  | Advanced                                   |                    |   |  |
|    | Defeaturing                                |                    |   |  |
| +  |                                            |                    |   |  |

Defaults [Общие определения]

- Physics Preference выбор системы анализа, для которой строится сеточная модель (CFD).
- **Solver Preference** выбор типа решателя (CFX).
- Relevance
   опция
   позволяет

   контролировать размер элементов
   сетки для всей модели.
   Параметр

   изменяется от -100 (грубая, крупная
   сетка) до +100 (мелкая сетка).
- Чем мельче сетка, тем точнее результат расчета. Однако, более мелкая сетка использует большее количество конечных элементов, поэтому требуется больше времени на расчет и больше системных ресурсов компьютера.

Sizing [Размер элементов сетки]

•Use Advanced Size Function [подключение расширенных функций] 1.Curvature Size Function (кривизна) – проверяется кривизна по ребрам и граням, и вычисляется размеры элементов на этих объектах таким образом, чтобы из размер не превышал максимальный размер.

**Curvature Normal Angle** [0...180] – максимально допустимый угол, при котором одна грань элемента заменяет криволинейную поверхность.

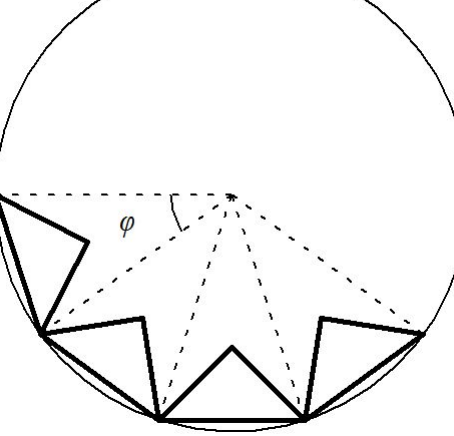

Min Size – минимальный размер ребра элемен<sup>-</sup> Max Face Size – максимальный размер на поверхности геометрической модели

Max Size – максимальный размер элемента в объеме модели Growth Rate [1...5] – увеличение длины ребра элемента с каждым последующим слоем элементов. Например, скорость роста 1,2 приводит к увеличению длины ребра элемента на 20 % в каждом последующим слое элементов. Relevance Center – грубая, средняя и точная сетки (Coarse, Medium, and Fine).

Smoothing – параметр сглаживания сетки, использующийся для улучшения качества сетки: низкий (Low), средний (Medium) и высокий (High).

**Transition** – задает уровень роста размеров соседних элементов: гладкий переход (Slow), резкий переход (Fast).

Span Angle Center – параметр улучшения качества сетки на поверхностях с кривизной, определяющий величину центрального угла: грубая сетка (Coarse) – от 91° до 60°; средняя (Medium) – от 75° до 24°; точная (Fine)

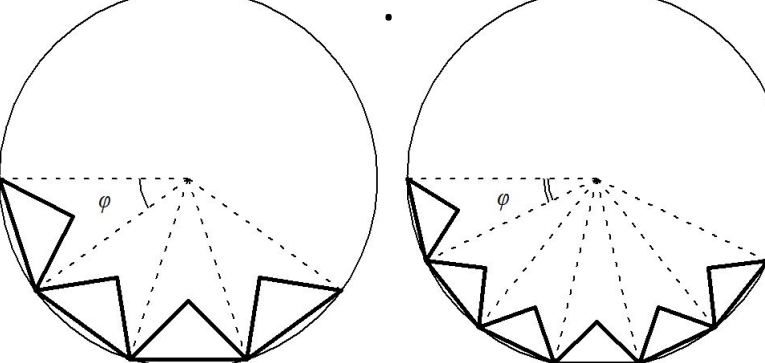

Sizing [Размер элементов сетки]

•Use Advanced Size Function [подключение расширенных функций]

**2. Proximity** (близость) – между близкими элементами геометрии сетка уплотняется.

**Ргохітіту Ассигасу** [0...1] – точность определения размеров элементов между близкими геометрическими объектами (0 - грубо, 1 – более точно), по умолчанию 0,5.

Num Cells Across Gap – количество промежуточных слоев между близкими геометрическими объектами.

#### 3. Proximity and Curvature

**4.** Fixed – градация между минимальным и максимальным размерами на основе определенного темпа роста.

### Задание формы расчетных элементов

1. По умолчанию форма элементов определится топологией геометрической модели.

Удаление сетки:

Щелкнуть в дереве на ветке **Mesh** и выбрать *ПКМ* > Clear Generated Data.

2. Создание призматических слоёв

2.1. Глобальные настройки (призматические слои строятся от всех поверхностей модели, кроме выборок)

Выбрать в окне детализации <u>Inflation</u>и установить параметры:

- метод управляется программой Use automatic Inflation: Program Controlled
- опция проработки на полную толщину *Thickness*
- количество слоев Number of Layers: 5.
- максимальная толщина

Maximum Thickness: 3 mm.

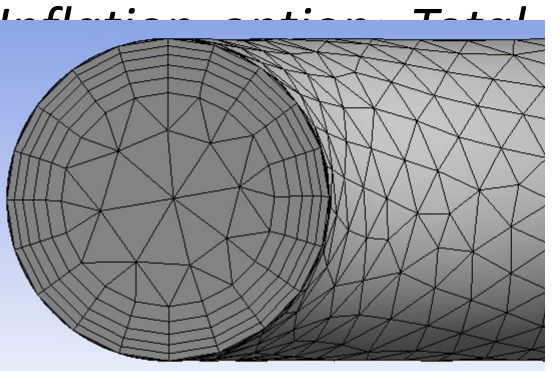

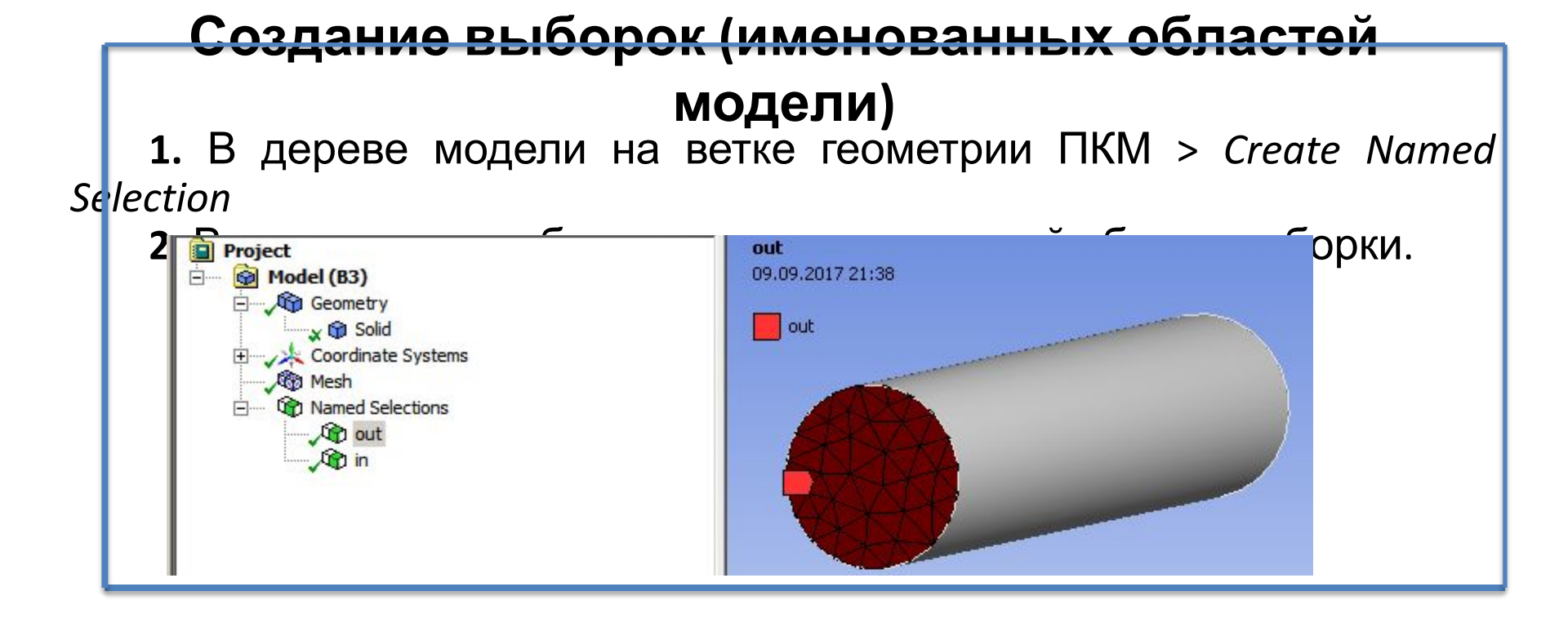

2.2. Создание призматических слоёв на локальных объектах

Выбрать в панели инструментов **Mesh** установить параметры:

- объект Geometry вся модель
- поверхности для создания слоёв Boundary
- опция проработки на полную толщину Inflation option: Total Thickness
- количество слоев Number of Layers: 5.
- максимальная толщина

Maximum Thickness: 3 mm.

| Scope                   |                    |  |
|-------------------------|--------------------|--|
| Scoping Method          | Geometry Selection |  |
| Geometry                | 1 Body             |  |
| Definition              |                    |  |
| Suppressed              | No                 |  |
| Boundary Scoping Method | Geometry Selection |  |
| Boundary                | 5 Faces            |  |
| Inflation Option        | Total Thickness    |  |
| Number of Layers        | 5                  |  |
| Growth Rate             | 1.2                |  |
| Maximum Thickness       | 3. mm              |  |
| Inflation Algorithm     | Pre                |  |

### Настройки призматических слоёв

• <u>Smooth Transition</u> – плавный переход.

Высота последнего призматического слоя: H = Transition\_Ratio x average\_edge\_length (средняя длина ребра тетраэдрических элементов)

Высота первого слоя:

h = H / [Growth\_Rate ^ (Maximum\_Layers -1)]

*Transition Ratio* [0...1] – коэффициент перехода определяет скорость, с которой растут смежные элементы. Значение по умолчанию для коэффициента перехода составляет 0,77.

Maximum Layers [1...1000] – количество слоев.

*Growth Rate* [0,1...5] – скорость роста определяет относительную толщину соседних слоев. По умолчанию используется значение 1,2.

8

### Настройки призматических слоёв

• <u>Total Thickness</u> – полная толщина призматических слоёв

Number of Layers – фактическое количество призматических слоев

*Growth Rate* [0,1...5] – скорость роста определяет относительную толщину соседних слоев. По умолчанию используется значение 1,2.

*Maximum Thickness* – желаемая толщина призматического слоя.

• <u>First Layer Thickness</u> – параметр «толщина первого слоя»

First Layer Height – высота первого слоя. *Maximum Layers* [1...1000] – количество слоев. *Growth Rate* [0,1...5] – скорость роста определяет относительную толщину соседних слоев. По умолчанию

9

# Настройки призматических слоёв

- 1. Inflation Option определяет высоту уровней инфляции
  - First Aspect Ratio отношение высоты первого слоя

*First Aspect Ratio* – отношение высоты первого слоя к высоте всех слоёв.

*Growth Rate* [0,1...5] – скорость роста определяет относительную толщину соседних слоев. По умолчанию используется значение 1,2. *Maximum Layers* [1...1000] – количество слоев.

• Last Aspect Ratio – отношение высоты посл

*First Layer Height* – высота первого слоя. *Maximum Layers* [1...1000] – количество слоев.

Aspect Ratio (Base/Height) [0,5...20] – соотношения сторон (основание / высота). Например, если Aspect Ratio (Base/Height) = 2 высота смещения последнего слоя будет в 0,2 раза меньше локального размера

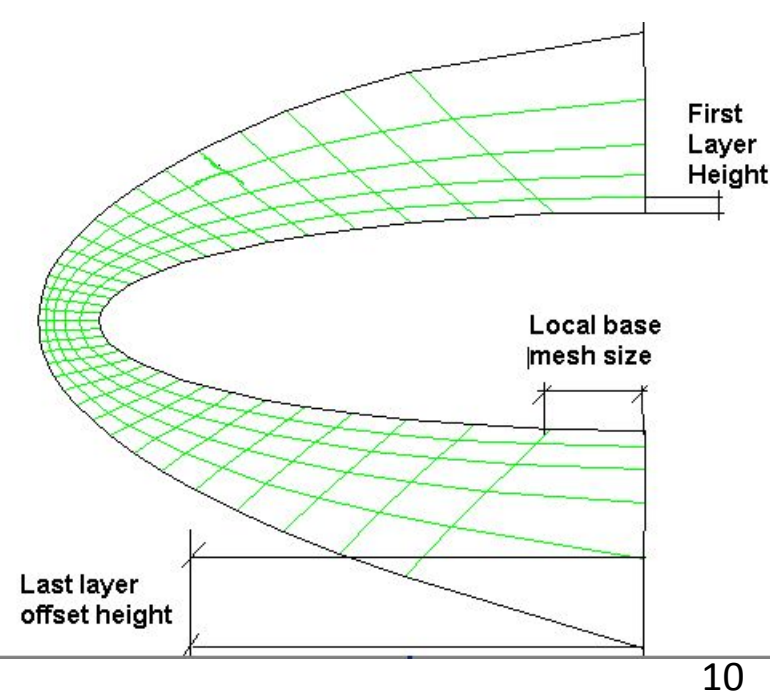

# Задание формы элементов сеточной модели

Выбрать в панели инструментов **Mesh Control** > *Method* и установить форму элементов:

Tetra Hex Sweep MultiZone

# Самостоятельная работа

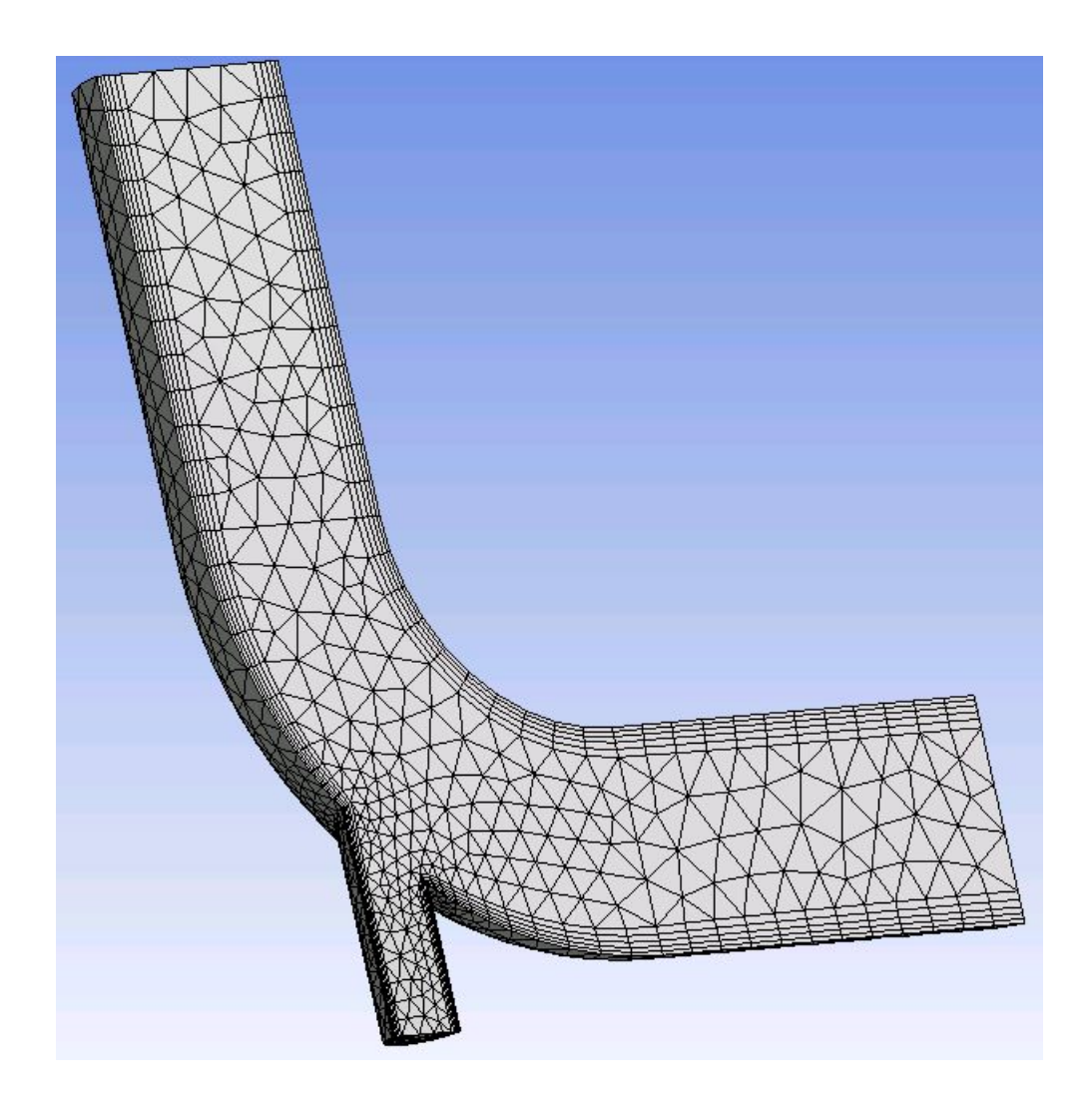

#### Самостоятельная работа

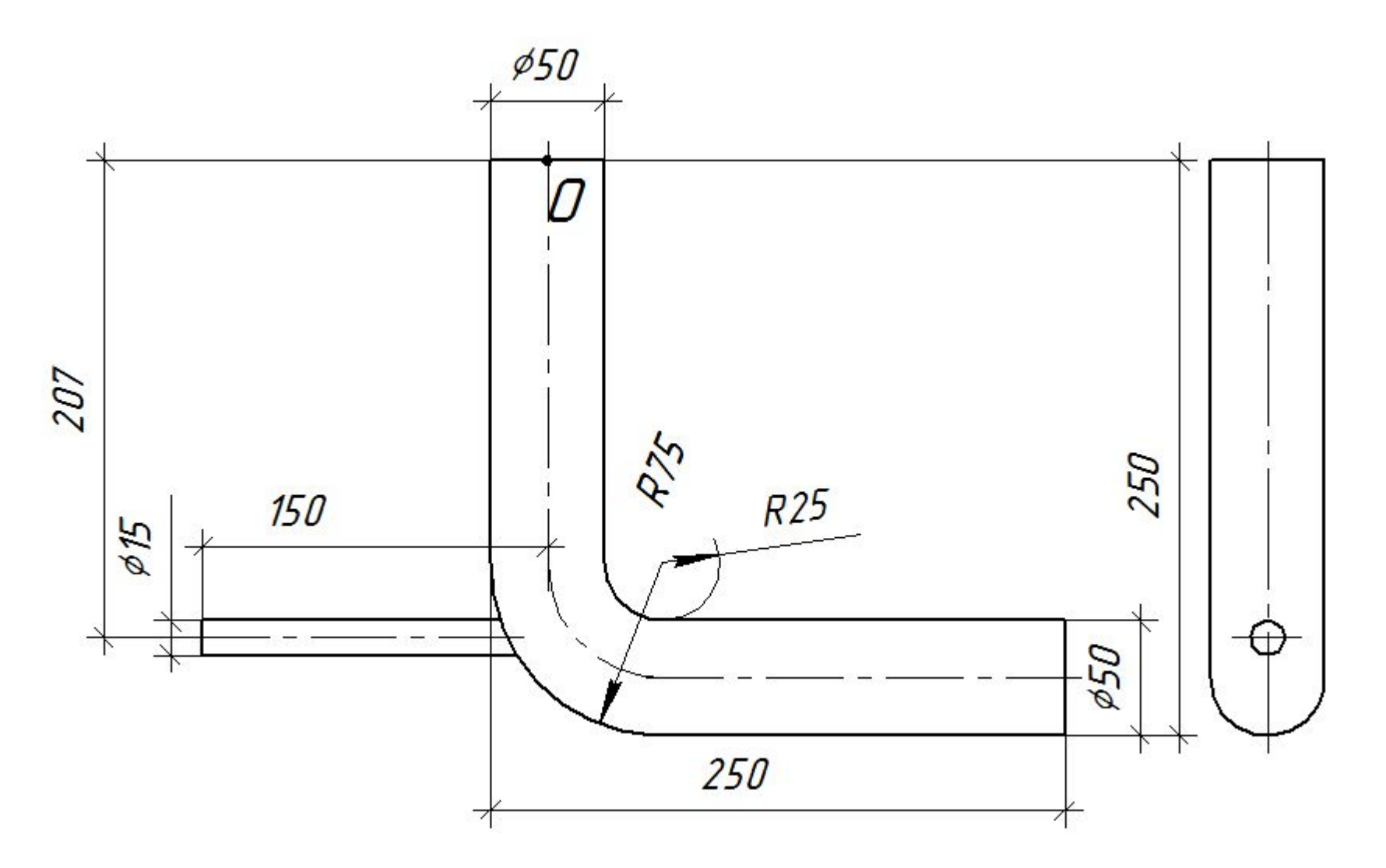